# Zo registreer je jouw ORCID

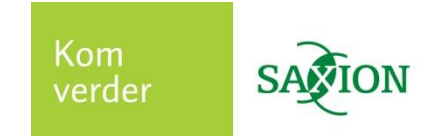

Jouw publicaties worden door Saxion Research Services (SRS) gearchiveerd en (indien open access) gepubliceerd in de Saxion repository **Post It**. Het is nodig dat je hiervoor een ORCID aanvraagt. Auteursnamen zijn helaas niet uniek. Daarom wordt iedere auteur geregistreerd met het internationale Open Researcher & Contributor ID (ORCID); een permanent, uniek 'rugnummer' dat jou onderscheidt van andere auteurs.

ORCID.org is een internationaal non-profit platform voor onderzoekers, onderzoeksinstituten, uitgevers en subsidieverstrekkers. ORCID draagt bij aan de zichtbaarheid van onderzoekers en hun onderzoek.

Je moet persoonlijk een ORCID registreren. Dat doe je als volgt:

- Ga naar <u>http://orcid.org/</u>
- Klik op Register now!
- Vul je persoonlijke gegevens in en maak een password aan
- Bepaal wie de inhoud van jouw ORCID-record mag zien (afb.1): **Public**: openbaar

**Trusted parties**: personen en organisaties die jij autoriseert (moeten aangesloten zijn bij de ORCID community\*\*)

Private: alleen jijzelf

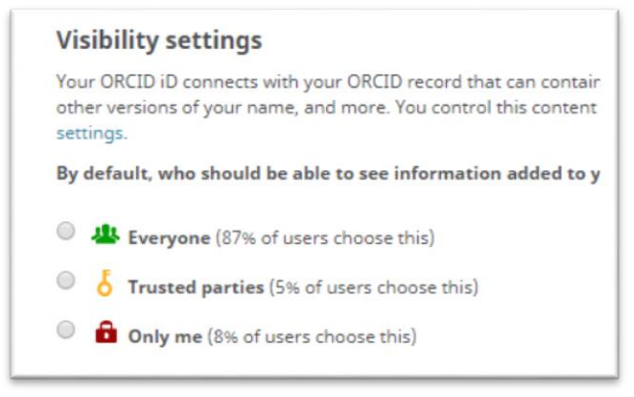

Afbeelding 1

- Geef aan hoe vaak je notificaties via e-mail wil ontvangen
- Klik op 'register'

\*\*Saxion heeft nog geen Institutional ID en is dus nog geen trusted party.

### Na registratie nog bewerken!:

- Kies bij het onderdeel **Employment** voor 'public' en vul in Saxion, university of applied sciences

\*Wanneer binnen je ORCID-record bij **Employment** 'Saxion, university of applied sciences' invult, is het niet nodig dat je je ORCID-nummer aan SRS doorgeeft. (ook hier weer kiezen voor 'public'). (Afb.2) Wil je je record liever privé houden? Kies dan voor 'Private' en geef je ORCID-nummer door aan SRS via <u>researchservices@saxion.nl</u>

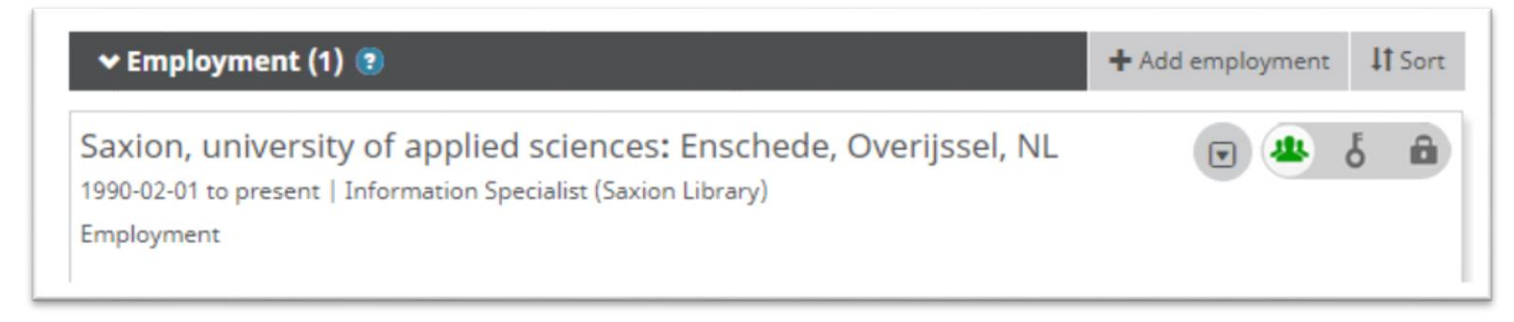

#### Afbeelding 2

## Aanvullen ORCID-record

Je kan het ORCID-record aanvullen met meer informatie. Het toevoegen van biografie, meerdere werkgevers etc. spreekt voor zich.

Het item **Works** kan interessant zijn! Hiermee genereer je een publicatielijst.

Bij 'Works' kan je aangeven dat Jouw publicaties gekoppeld moeten worden aan je ORCID-record.

Om (open access) publicaties (automatisch) te koppelen aan je ORCID, ga je binnen je record naar:

- Works
- Add Works. Er zijn verschillende opties om publicaties toe te voegen.)

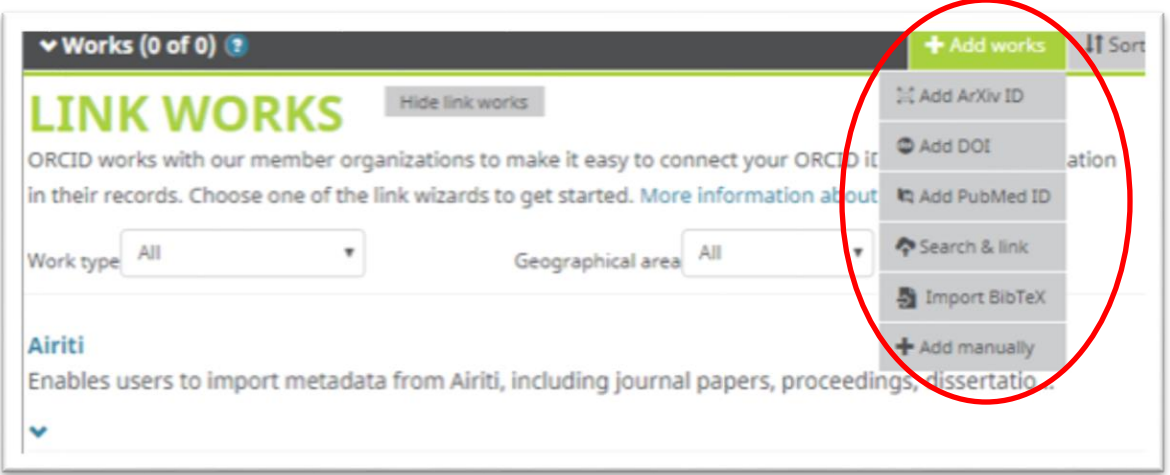

Afbeelding 3

- Via Search & link (afb. 3) kies je uit de lijst de organisatie die voor jouw publicaties van toepassing is.
  *Wij adviseren om in ieder geval voor CrossRef Metadata Search \*\*\* te kiezen.* (Afb.4) i.v.m. het automatisch importeren van doi's in orcid.
  - Geef toestemming om publicaties toe te voegen d.m.v. Authorize.
  - Handmatig toevoegen van publicaties kan ook

\*\*\* De eerste keer kan je zelf handmatig jouw reeds gepubliceerde werk toevoegen.

Hierna koppelt CrossRef de doi van jouw publicatie aan jouw ORCID. Je ontvangt een notificatie in de inbox van je record en moet nog wel bevestigen.

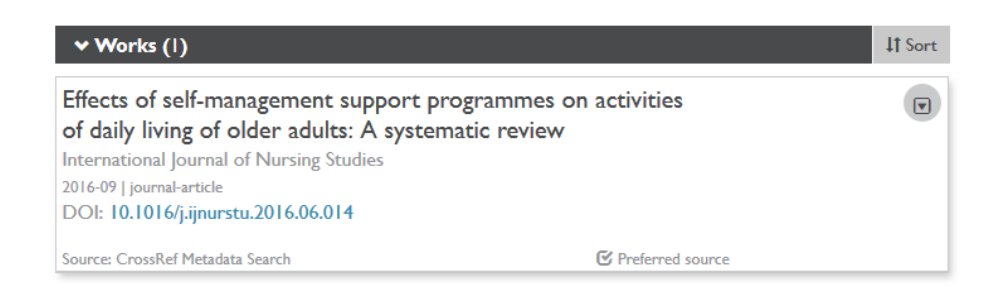

#### Afbeelding 4

Heb je vragen of wil je hulp bij het aanvragen/bewerken van ORCID? Stuur dan een e-mail naar <u>researchservices@saxion.nl</u>